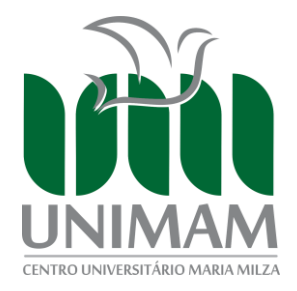

## TUTORIAL DE MATRÍCULA ONLINE - PORTAL DO ALUNO TOTVS RM UNIMAM

**ATENÇÃO:** Para realizar a matrícula você DEVE seguir cada um dos passos respeitando a sequência abaixo especificada. Se você é: PROUNI 100%, Bolsista 100%, FIES 100% e Novo FIES, DEVE realizar somentes os **Passos 1** e 3.

## PASSO 1: MATRÍCULA ONLINE

Ao acessar o portal do aluno, clique na opção MENU.

| $\langle \boldsymbol{\leftarrow} \rangle$ | C' û          | C û 0 ▲ □ https://famamportal.com.br/FrameHTML//web/app/edu/PortaEducacional/#/ ♡ |  | <u>↓</u> II\ 🗊 🛎 🗏 |
|-------------------------------------------|---------------|-----------------------------------------------------------------------------------|--|--------------------|
|                                           |               | ALTERAR CURSO                                                                     |  |                    |
| OT                                        | OTVS          |                                                                                   |  | Q Q 🖪              |
|                                           | <del>[]</del> |                                                                                   |  |                    |
| Ħ                                         |               |                                                                                   |  | E                  |
| 88                                        |               |                                                                                   |  |                    |
| 0                                         |               |                                                                                   |  |                    |
| .8⁺                                       |               |                                                                                   |  |                    |
| ধ -                                       |               |                                                                                   |  |                    |
| 0 -                                       |               |                                                                                   |  |                    |
| Q ~                                       |               |                                                                                   |  |                    |
| Ø                                         |               |                                                                                   |  |                    |
| 8                                         |               |                                                                                   |  | -                  |

Clique em Matrícula online para dar início ao procedimento.

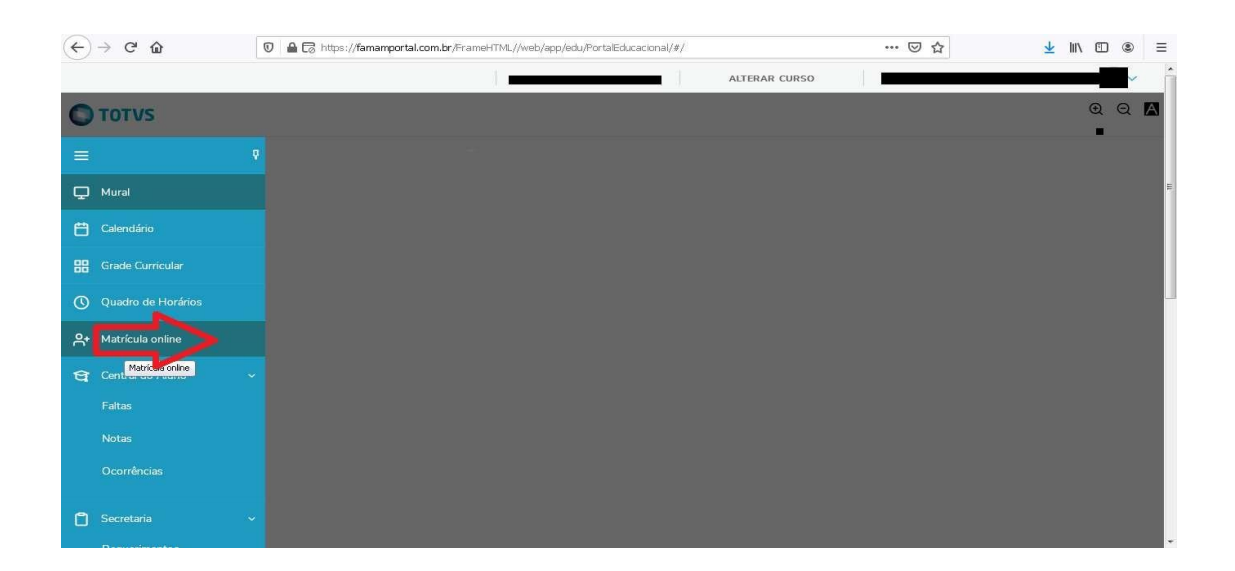

Em seguida, leia com atenção as informações da sua solicitação de matrícula e, caso concorde, clique em "Próximo".

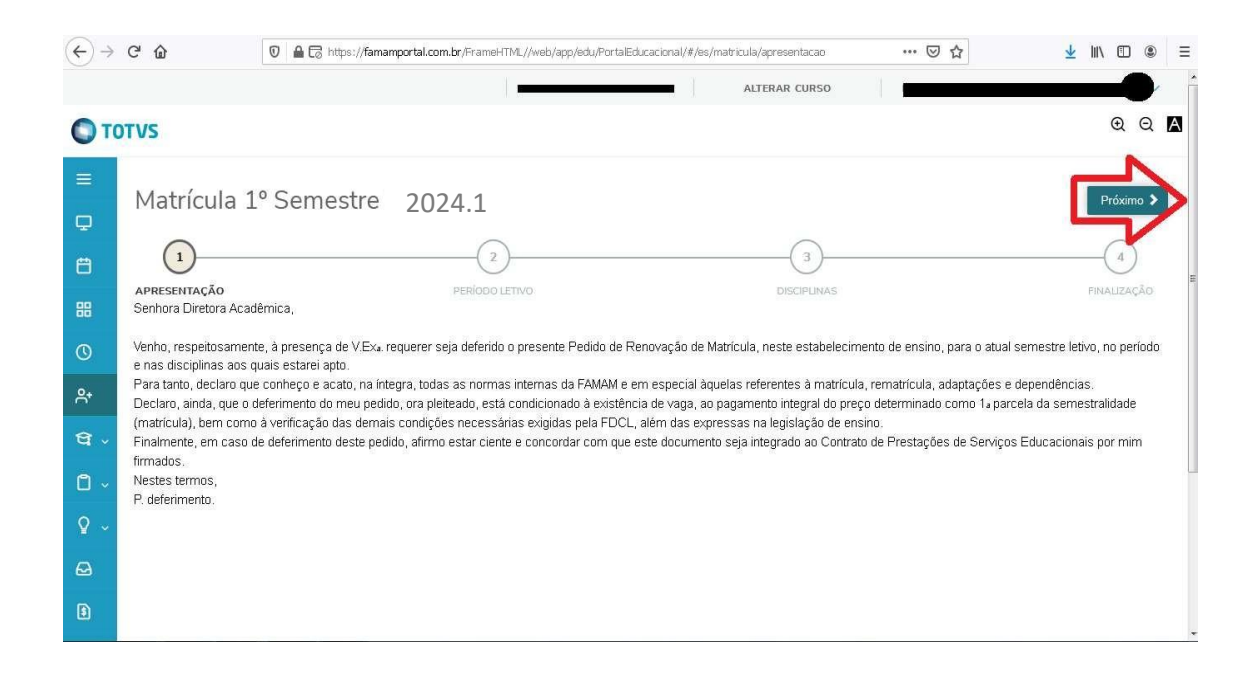

Verifique se a opção de seleção do período letivo (2024.1) está selecionado, caso não esteja selecione e clique em PRÓXIMO.

| $\overleftarrow{\leftarrow} \rightarrow$ | ℃ @ @ @ @             | https:// <b>famamportal.com.br</b> /FrameHTML//web/app/edu/PortalEducacional/ | /#/es/matricula/periodo-letivo | ▣…♡☆ ⊻⊪∎®≡         |  |  |  |  |  |  |
|------------------------------------------|-----------------------|-------------------------------------------------------------------------------|--------------------------------|--------------------|--|--|--|--|--|--|
|                                          |                       |                                                                               | ALTERAR CURSO                  | 1                  |  |  |  |  |  |  |
| © TOTVS @ Q ▲                            |                       |                                                                               |                                |                    |  |  |  |  |  |  |
| ≡<br>₽                                   | Matrícula             | Semestre 2024.1                                                               |                                | Anterior Próximo > |  |  |  |  |  |  |
| 8                                        | APRESENTAÇÃO          | 2<br>PERÍODO                                                                  | DISCIPLINAS                    |                    |  |  |  |  |  |  |
| 88                                       |                       | LETIVO<br>Períodos letivos e Curso                                            | s disponíveis                  |                    |  |  |  |  |  |  |
| 0                                        | Período Letivo        | Curso                                                                         | Habilitação                    | Turno              |  |  |  |  |  |  |
|                                          | ● 2024.1              |                                                                               | ENERGAGEN                      | Notano             |  |  |  |  |  |  |
| ସ -                                      | PROCURAR A BIBLIOTECA |                                                                               |                                |                    |  |  |  |  |  |  |
| ۵.                                       |                       |                                                                               |                                |                    |  |  |  |  |  |  |
| ₽ ~                                      |                       |                                                                               |                                |                    |  |  |  |  |  |  |
| Ø                                        |                       |                                                                               |                                |                    |  |  |  |  |  |  |
| 8                                        |                       |                                                                               |                                |                    |  |  |  |  |  |  |

Em seguida, clique em "fechar o quadro de horário" conforme indica a imagem abaixo.

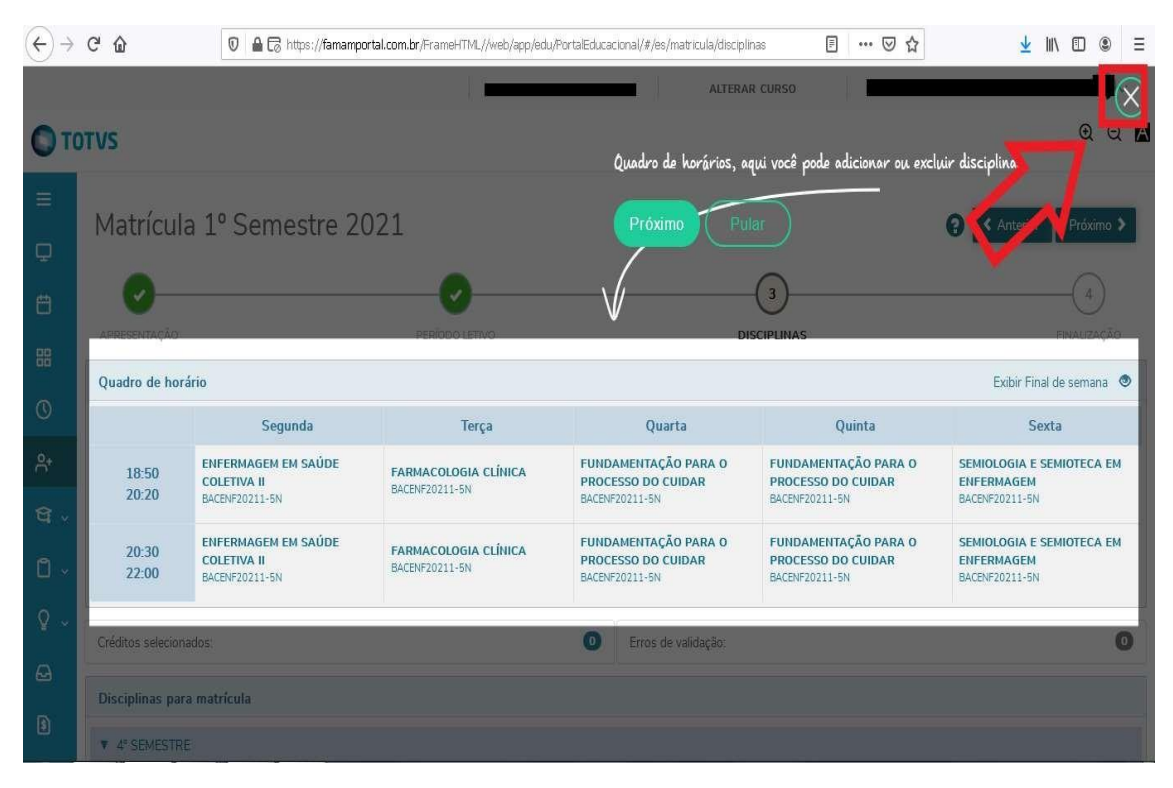

Na janela seguinte serão mostrados os dias do período letivo a iniciar, Clique em "PRÓXIMO" para dar seguimento.

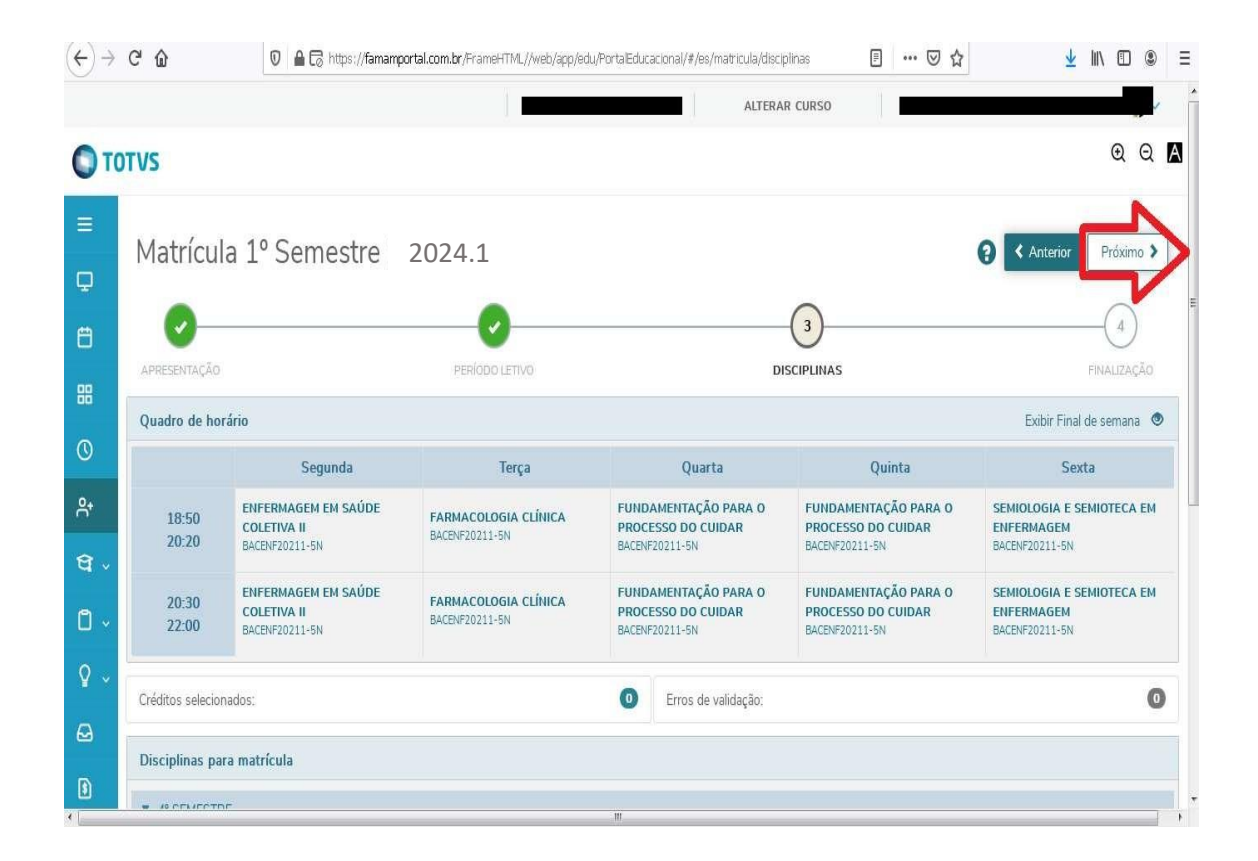

Após confirmar matrícula no período você terá acesso ao contrato financeiro. Leia todas as informações com atenção, caso concorde, clique em "Li e aceito" e depois "(Finalizar Matrícula)".

Atenção: Nessa página você **NÃO** deve imprimir o contrato. Essa versão do contrato é apenas para visualização e aceite dos termos.

| $(\underline{e}) \rightarrow (\underline{e})$ | C' û                 | 0 🖴 🕞 https://famamportal.com.br/FrameHTML//web/app/edu/PortalEducacional/#/es/matricula/disciplinas 🔋 🚥 💟 🏠                                                                                                    | Ŧ                            | III\ (1 |                |
|-----------------------------------------------|----------------------|----------------------------------------------------------------------------------------------------|------------------------------|---------|----------------|
|                                               |                      | Contrato Financeiro 2021.1                                                                                                    |                              |         |                |
| Q ~                                           | 20:30<br>22:00       | 5/n, heta doate de Una da renterieu, cer en source, norta no Univ 350 o nº 10/51/350000 Uno, for ser inpresentante espa deite avo que ao tras sostorero, oxivorre denominada<br>CONTRARDA, e de oxim, e CONTRAPATE abaso identificado, ajustam CONTRAD DE PRESTAÇÃO DE SERVIÇOS EDUCACIONAIS, contorme cláundar e deposições a seguir;                                                                                                    | ENFERMAGEM<br>BACENF20211-5N |         | <b>n</b> 6.144 |
| 3                                             | Créditos selecionado | CLÁUSULA 1 <sup>4</sup> - PREVISÃO LEGAL: O presente contrato é celebrado segundo a lei nº 9.870, de 23/11/998, e disposições dos artigos 5º hoiso II, 173, parágrafo 4º. e 209,<br>Incisos I e II da Constitução Federal de 1998: artigos 81, 82, 135, 107, 1080, 1094, 1092 e 1094 a 1097 do Código Chit, artigos 7.9°, 7%, refrandro 2º et 1.54 parágrafo 7.9° de<br>Inimi 7807 de 1158/1999, pendo cedera que os valores lampadas netes instrumentos dos do conhecimiento prévio de/oj contratinte, nos termos da artigos de seguidos da Lei n.º                                                                                                    | E                            |         | 0              |
| 9                                             | Disciplinas para m   | 8078/91 (Código de Defesa do Consumidor).                                                                                                    |                              |         |                |
| \$                                            | ▼ 4° SEMESTRE        | CLÁUSULA 24 - DO CEJETO: O(A) aluno(a), doravante denominado beneficiário(a), beneficiar-se-á do presente contrato, em conformidade com o previsto na legislação de<br>ensino, no regimento escolar e demais normas supletivas.                                                                                                    |                              |         |                |
| 9                                             | SEMIEN               | § 1º, - O(A) situno(a) beneficiário(a) estará sujetio(a) ás normas do Regimento da CONTRATADA, à disposição do(a) CONTRATANTE, cujas determinações integram o presente<br>instrumento para axilicação subsidiária e em casos omissos.                                                                                                    |                              |         |                |
| ₽~                                            | ► 5° SEMESTRE        | § 2º Não estão incluiãos neste, nem são renumerados pelo preço seju estabelecião, os serviços especiais de recuperação, reforço, dependência, adaptação, reciclagem,<br>transporte escolar, os opcionais e de uso facultarios para o alumo, bem como uniformes, menerada, apostias e material disático de uso individual e obrigatório, e ainda, segunda<br>elemente da norma e osarrado uja de damente a norma como como com como uniformes, menerada, apostias e material disático de uso individual e obrigatório, e ainda, segunda<br>elemente da norma e osarrado uja de damente no esterem Edua para fora escolar de cales abilitado e utilar da elemente da aposte da escolar de cales a como esta de uso individual e obrigatório, e ainda, segunda<br>elemente da norma esta de uso facultados estas para fora escolar de cales abilitado e utilar de como esta de uso individual e obrigatório, e ainda, segunda<br>elemente da norma esta de uso facultados estas para fora escolar de cales abilitado e utilar de como esta de uso individual e obrigatório, e ainda, segunda<br>estas da de cales estas estas de uso estas estas es |                              |         |                |
| 6                                             | Sugestão de disci    | unamana de provas e segunda ma de ducumentos esculares. Estes ser muos serad duged de quate a parte.                                                                                                    |                              |         |                |
| _                                             | ▶ 4° SEMESTRE        | CLAUSULA 3*. VREQC: A remuneração pelos serviços educacionais prestados pela CONIRAIADA, presente na clausula 2*, sera paga integralmente pelo(a) contratante, na<br>seguinte forma e condições:                                                                                                    |                              |         |                |
|                                               | ► 5° SEMESTRE        | I - Pars os alunos que não são beneficiários do Programa Universidade Pars Todos - PROUNI;                                                                                                    |                              |         |                |
|                                               | ► 6" SEMESTRE        | a) O valor da semestralidade será dividado em 06 (seis) parcelas mensais, vencendo a primeira no ato da mátricula e as demais até o da 05 (cinco) de cada mês com 5% de<br>desconto. O valor apú referido, para cada curso, é expresso no manual do candidato referente ao Processo Seletivo - Vestituár correspondente;                                                                                                    |                              |         |                |
|                                               | Resumo da matríc     | 🗹 Li e aceito os termos do contrato Cancelar Finalizar matrícula                                                                                                    |                              |         | 1              |
|                                               |                      |                                                                                                    |                              |         |                |

Pronto, você acaba de cumprir o primeiro passo para a matrícula, como pode ser visualizado a seguir.

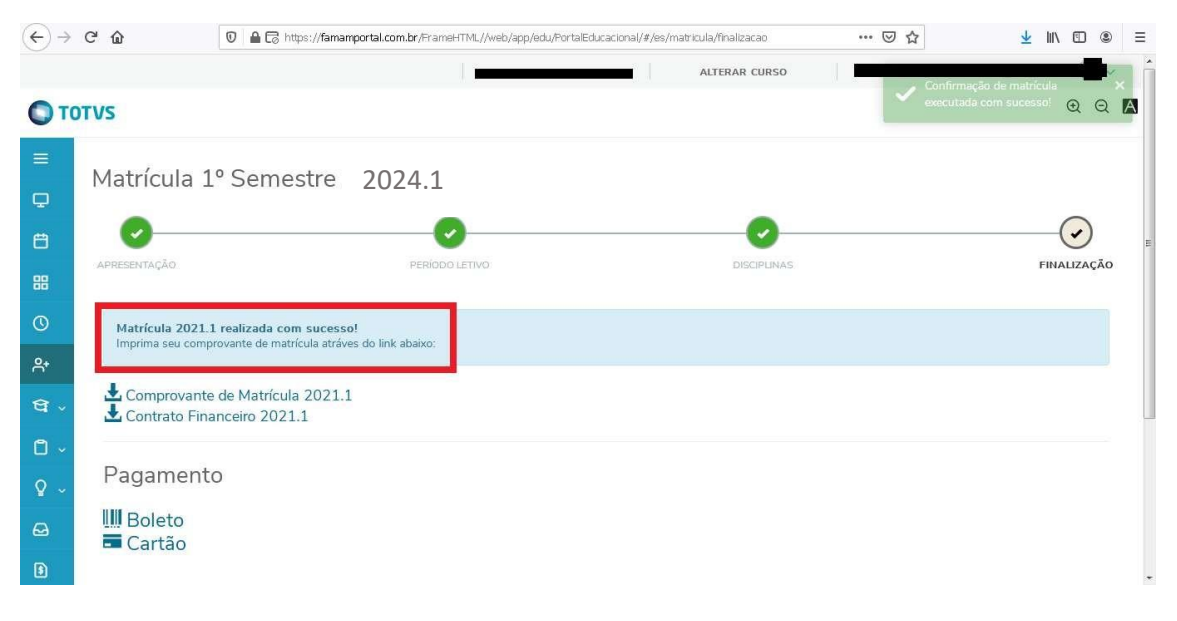

## **PASSO 2: PAGAMENTO DA MATRÍCULA**

Para confirmar sua matrícula para o período você deve efetuar o pagamento do boleto (JANEIRO). Escolha a melhor forma de pagamento "BOLETO" ou "CARTÃO" e clique. Após o pagamento sua matricula será confirmada.

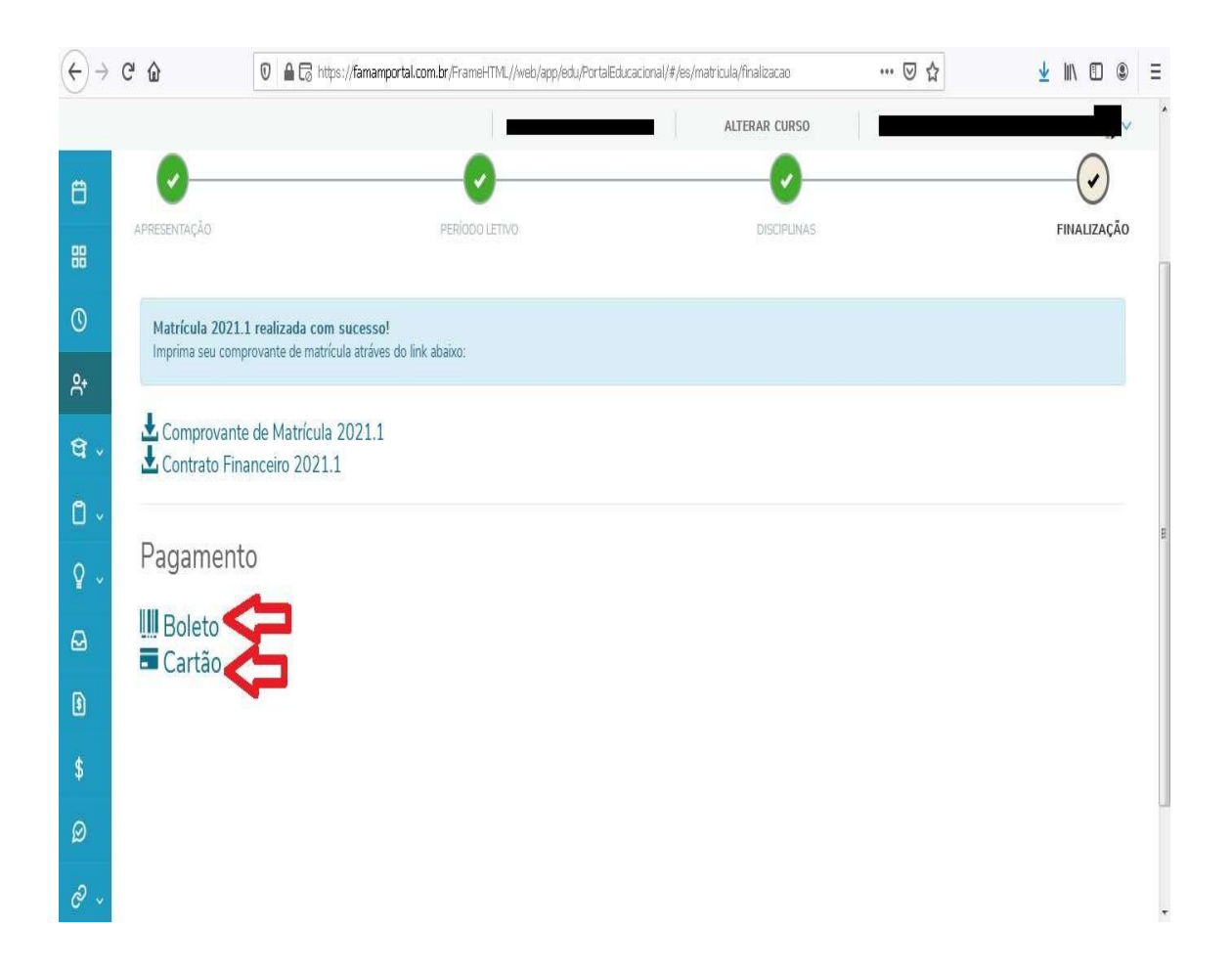

Após ter realizado o pagamento, você deve aguardar que a situação da parcela seja alterada para "Baixado". Essa mudança **não** ocorre de maneira instantânea, isto é, após o pagamento você deverá esperar em torno de 48 horas para que a situação seja normalizada (a instituição reconheça o pagamento efetuado) e você possa continuar o passo 3 especificado abaixo.

## PASSO 3: IMPRESSÃO E ASSINATURA DO CONTRATO

Uma vez que a parcela esteja na situação de "baixado", você poderá então dar prosseguimento a impressão e assinatura do contrato.

O passo seguinte é simplesmente imprimir o contrato após 5 dias do pagamento (o contrato sai do sistema preenchido). Clique no Menu e escolha a opção Relatórios que está no final da tela, conforme imagens abaixo:

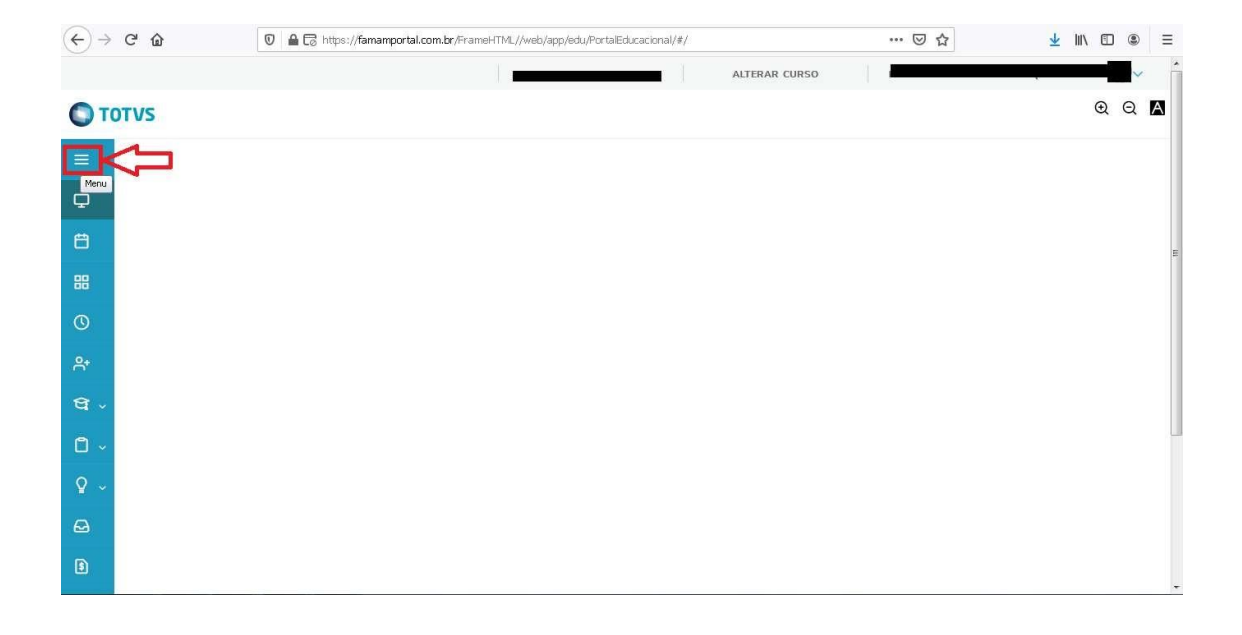

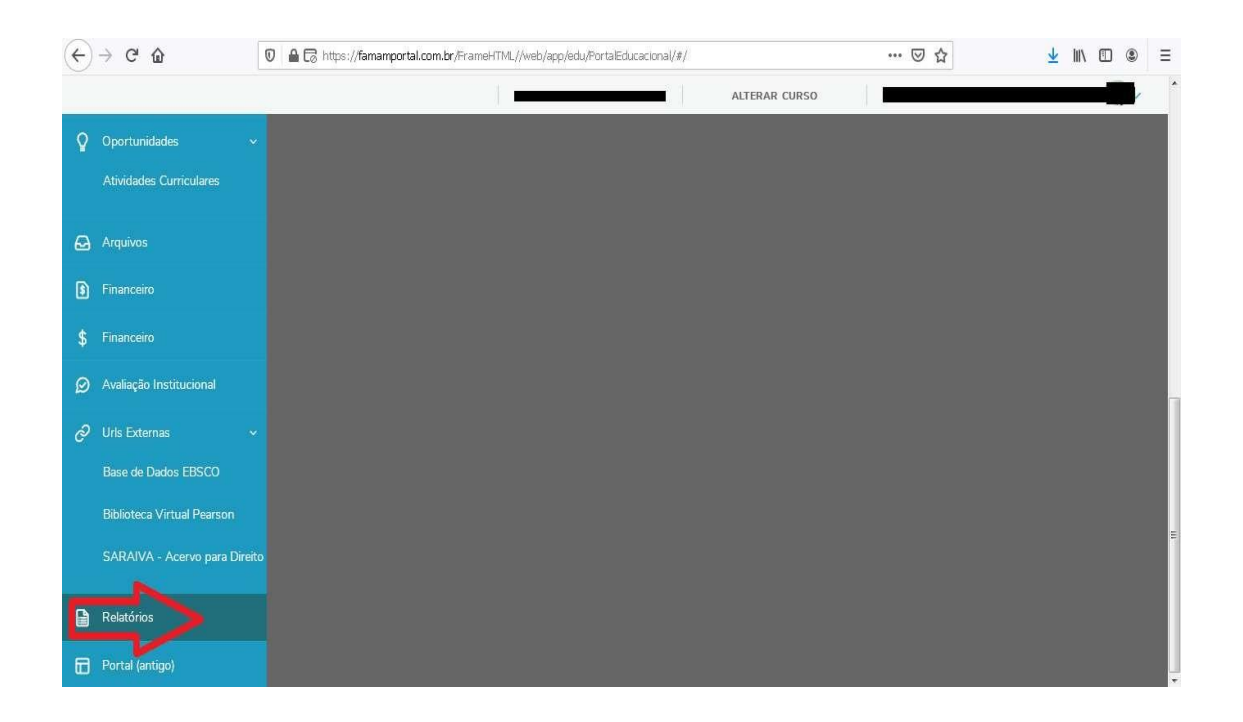

Em seguida, verifique se está selecionado o período 2024.1, na opção "CONTRATO PORTAL", clique em "Emitir relatórios". Seu contrato será baixado e você deve imprimir.

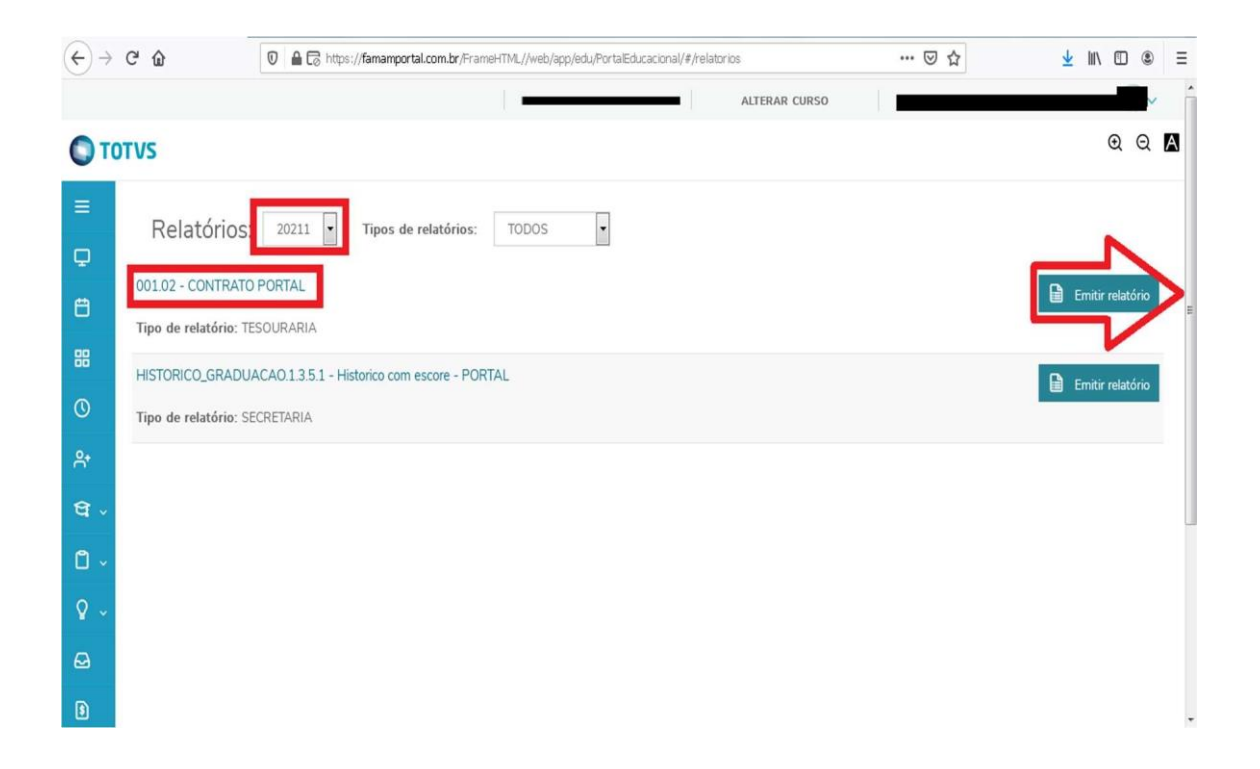

Com o contrato em mãos, você DEVE assiná-lo em **Contratante**, datar e entregar na secretaria acadêmica, no periodo de **19 a 29 /02/2024.**